به نام خداوند بخشنده مهربان

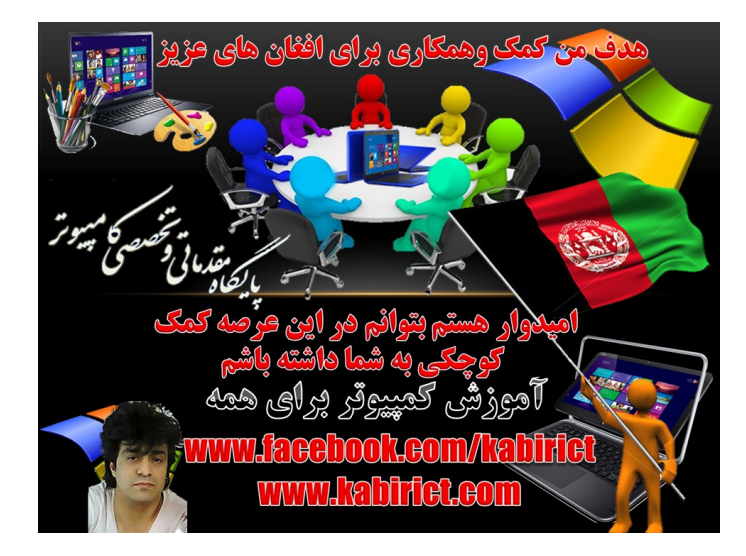

**آموزش حذف شفر BIOS بادستورات CMD** 

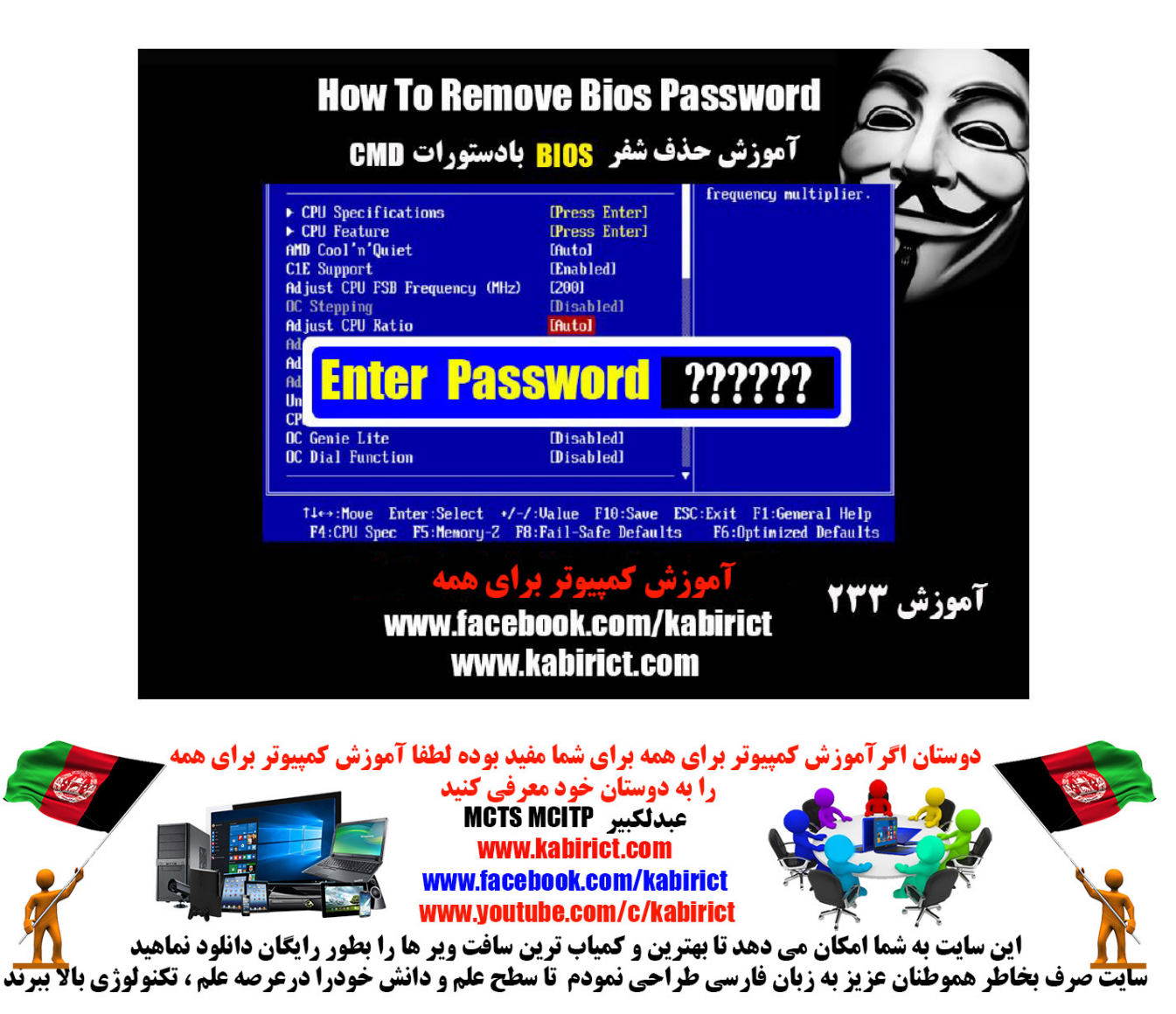

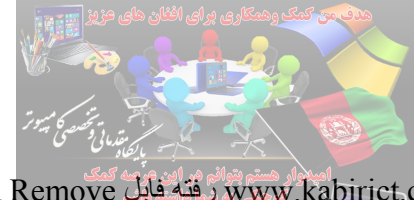

## مرحله اول

در مرحله اول به سایت www.kabirict.com رفته فایل BiosPassword Remove رادانلود نمو ده وبعدا فایل مذکور را از WinRar خارج نموده و دوسیه مذکور را بدون کدام تغیر ات در در ایف سی که ویند وز نصب میباشد قرار دهید طبق تصویر نمبر اول ودوم

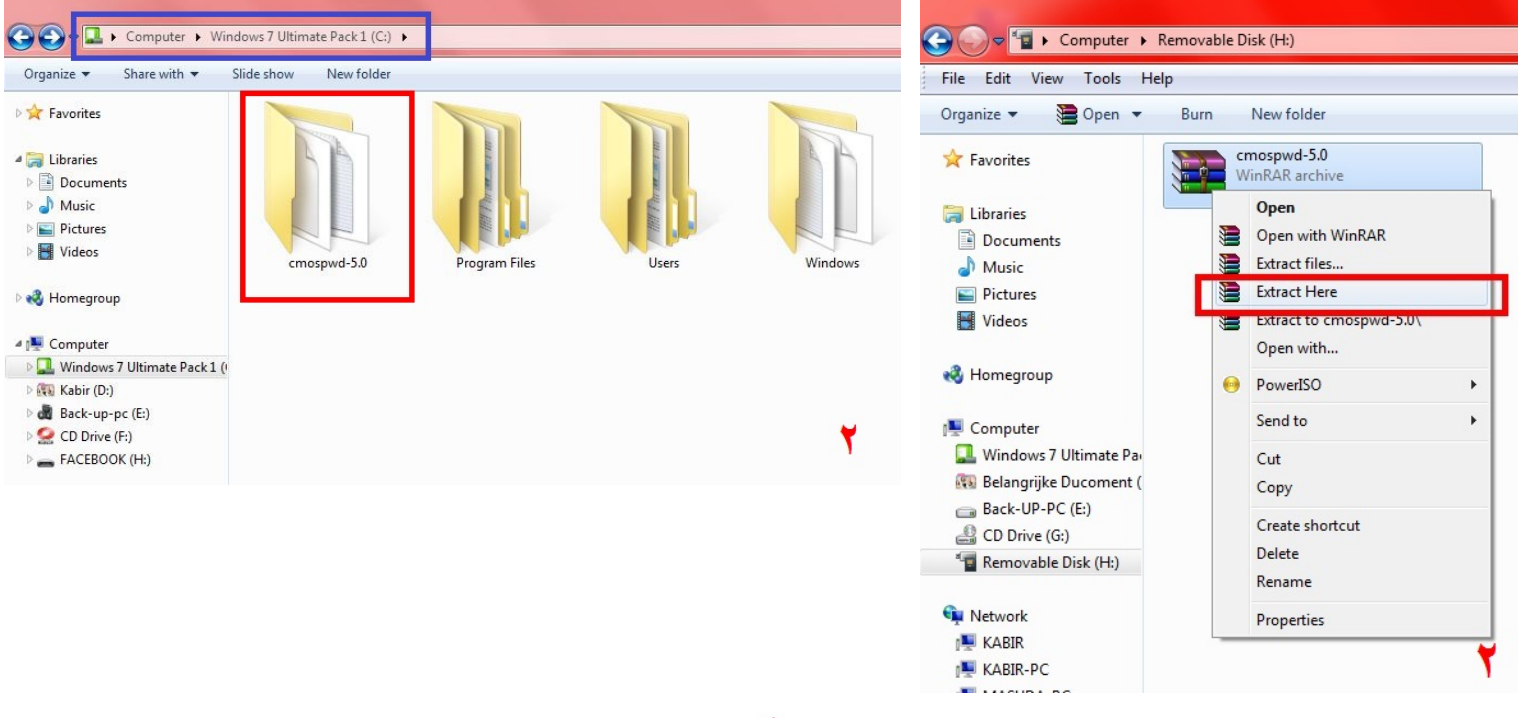

مرحله دوم

۱- روی ستارت کامپیوتر رفته در قسمت جستجو CMD تایپ کنید بالای CMD ر است موس کلیک کرده و بالای

گزینه Run as Administrator فشار بدهید طبق تصویر ذیل

## ويندوز ٧

| Programs (1) |       |                                                                                                    |  |
|--------------|-------|----------------------------------------------------------------------------------------------------|--|
| 🔤 cmd        |       |                                                                                                    |  |
|              |       | Open                                                                                                    |  |
|              | 9     | Run as administrator                                                                                                    |  |
|              |       | Toevoegen aan archiet<br>Toevoegen aan "cmd.rar"<br>Inpakken en e-mailen<br>Inpakken naar "cmd.rar" en e-mailen<br>Pin to Taskbar<br>Pin to Start Menu<br>Restore previous versions |  |
|              |       | PowerISO ><br>Send to >                                                                                                    |  |
|              |       | Cut<br>Copy                                                                                                    |  |
|              |       | Delete                                                                                                    |  |
|              |       | Open file location                                                                                                    |  |
| ₽ See me     | Orere | Properties                                                                                                    |  |
| cmd          |       | × Shut down +                                                                                                    |  |
|              |       |                                                                                                    |  |

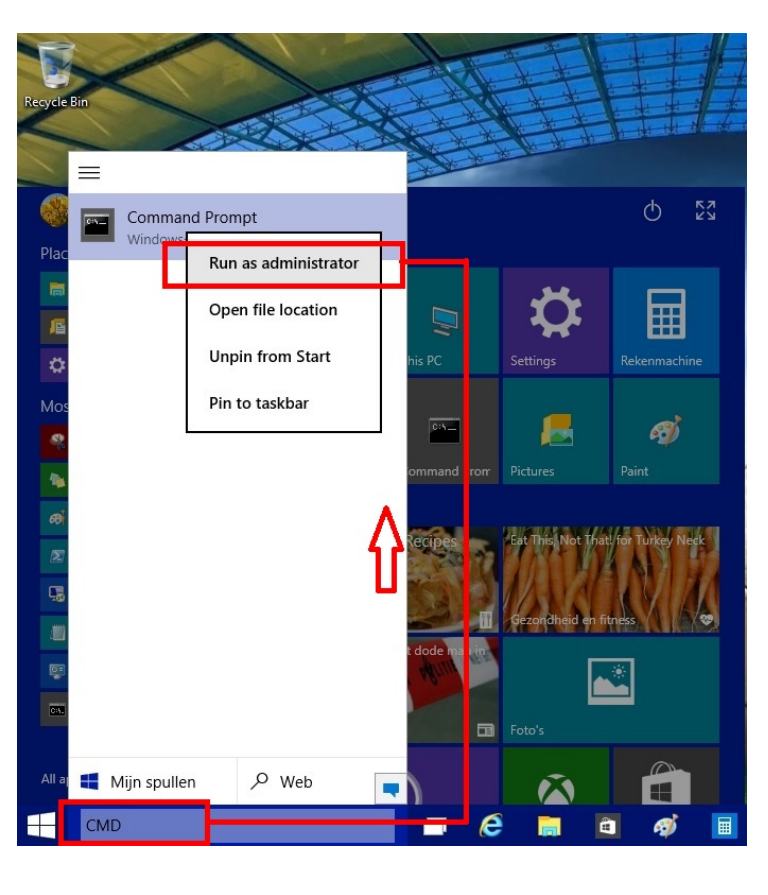

ويندوز ١٠

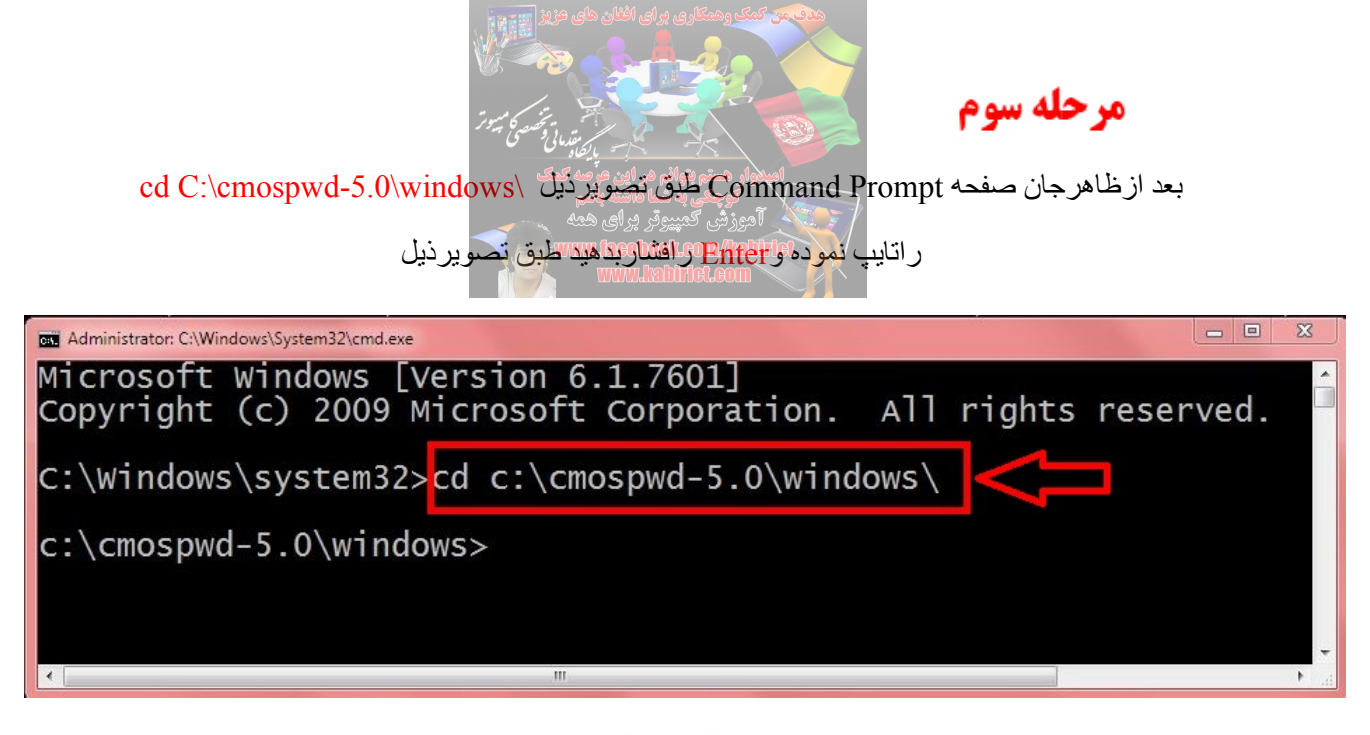

مرحله چهارم

در مرحله بعدى ipoerm-i ر اتايپ نموده و Enter ر افشار دهيد طبق تصوير ذيل

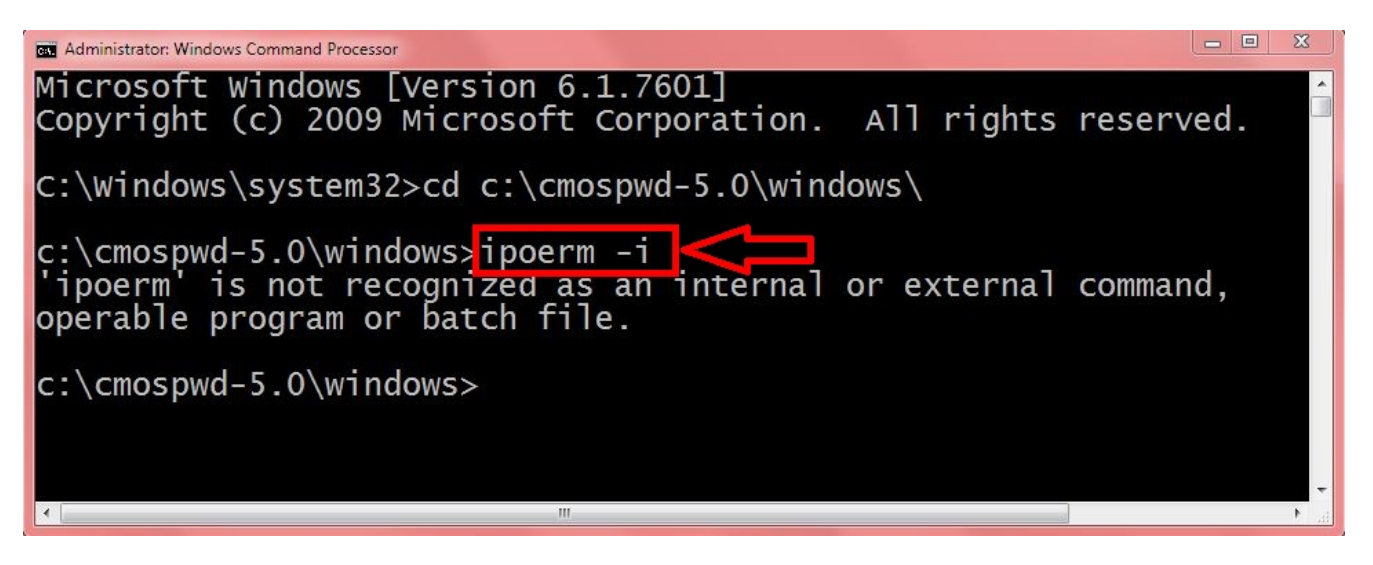

## مرحله ينجم

در مرحله پنجم باز هم cmospwd win /k راتایپ نموده و Enter رافشار دهید

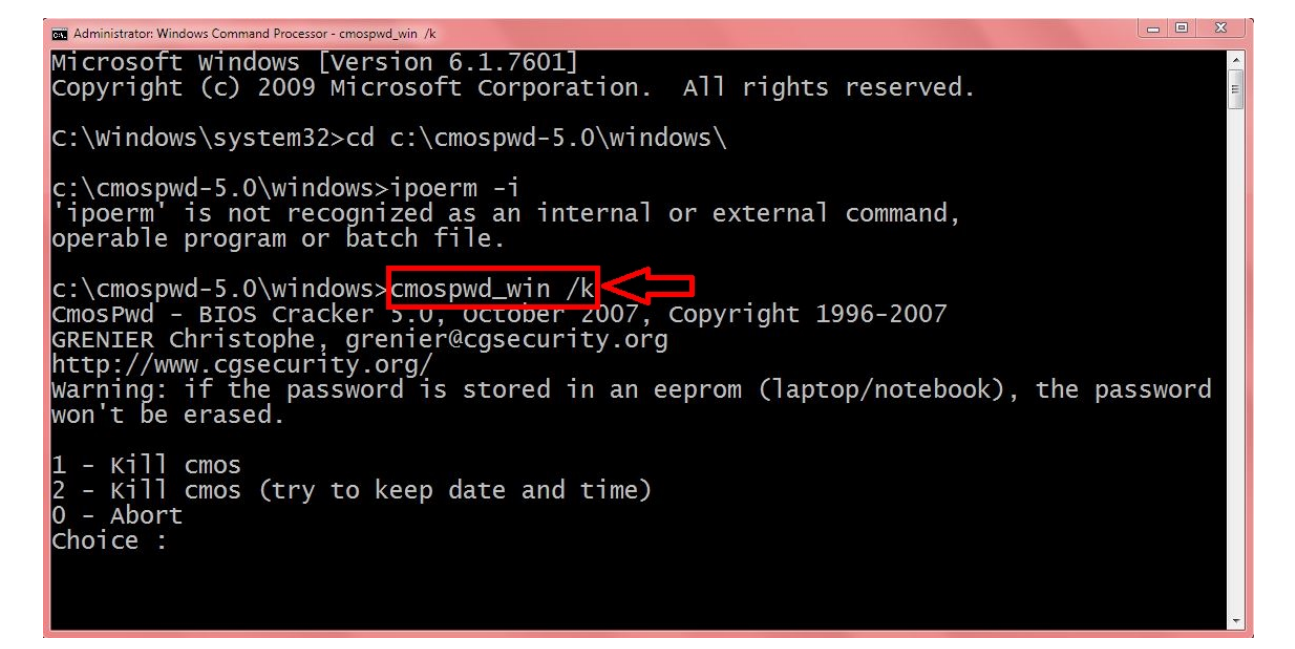

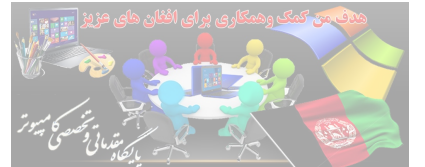

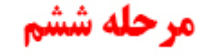

در مرحله آخر بعد از ظاهر شدن عدد (-۲ و صفر عده ۲ و آثایت نموده تا مراحل حذف شفر اجر اه گر دد بعد از ظاهر شدن Coms Killed شفر مکمل حذف گر دیده

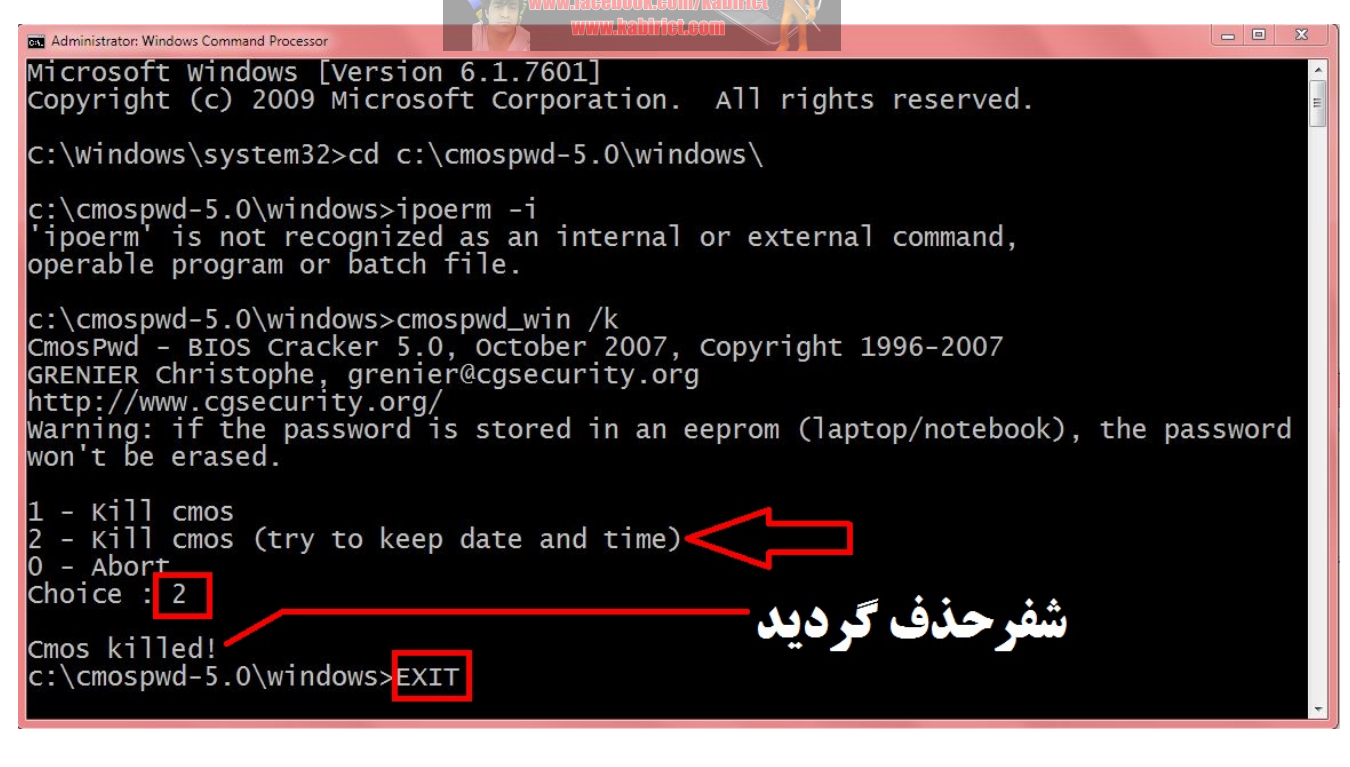

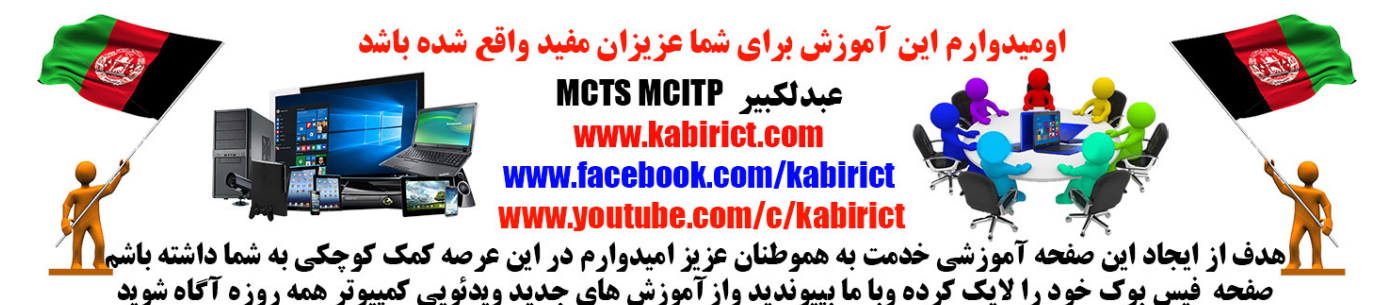